## TY TEŻ POTRAFISZ POMÓC!

**Załącznik nr 3** do "Regulaminu gromadzenia i wydatkowania środków pieniężnych na subkontach w Fundacji "Potrafię Pomóc" Na Rzecz Dzieci Niepełnosprawnych z Wadami Rozwojowymi z siedzibą we Wrocławiu"

### Instrukcja korzystania z panelu logowania dla Podopiecznych

- 1. Postanowienia ogólne.
- 2. Logowanie po raz pierwszy.
- 3. Logowanie po raz kolejny.
- 4. Uwagi końcowe.

## 1. Postanowienia ogólne

- 1. Fundacja "Potrafię Pomóc" umożliwia korzystanie przez Podopiecznych i osoby je reprezentujące z panelu logowania na subkonto dostępne na stronie internetowej fundacji <u>www.potrafiepomoc.org.pl</u>
- 2. Fundacja oświadcza, iż dostęp do panelu logowania na dane subkonto posiadają jedynie osoby wskazane we Wniosku o otwarcie subkonta lub złożonej Aktualizacji danych (użytkownicy).
- 3. Fundacja oświadcza, iż informacje dostępne w panelu logowania zabezpieczone są certyfikatem SSL.
- 4. Fundacja informuje, iż subkonta aktualizowane są przynajmniej raz w miesiącu tj. na początku następnego miesiąca po miesiącu zakończonym.
- 5. Fundacja nie ponosi odpowiedzialności za udostępnienie loginów i haseł znanych tylko użytkownikom dla osób trzecich.
- 6. Dostęp do panelu logowania odbywa się tylko i wyłącznie na podstawie wskazanych adresów e-mail Wnioskodawców i Podopiecznego. Każda z w/w osób posiada niezależną możliwość korzystania z panelu logowania.

#### 2. Logowanie po raz pierwszy/odzyskiwanie hasła

- 1. W celu zalogowania się na subkonto Podopiecznego należy wejść na stronę www.potrafiepomoc.org.pl
- 2. Po wejściu na stronę, należy kliknąć na pole "Logowanie dla Podopiecznych".
- 3. Należy podać adres e-mail- ten sam, który został podany przez Wnioskodawcę lub Podopiecznego w złożonym Wniosku o otwarcie subkonta lub jego Aktualizacji, zaznaczyć pole nazwane "Nie jestem robotem" i kliknąć "Zmień lub ustaw nowe hasło".
- 4. Automatycznie zostanie wysłana wiadomość na podany adres e-mail.
- 5. Następnie należy zalogować się na podany adres e-mail, oraz kliknąć w przesłany link, który automatycznie przekieruje użytkownika do panelu logowania na subkonto.
- 6. W kolejnym kroku można samodzielnie ustanowić hasło do logowania, którym dany użytkownik będzie się posługiwał.

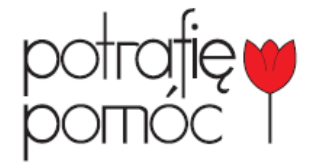

Fundacja "Potrafię Pomóc" na Rzecz Dzieci Niepełnosprawnych z Wadami Rozwojowymi ul. Horbaczewskiego 24 54-130 Wrocław www.potrafiepomoc.org.pl KRS 0000303590 REGON 020747657 NIP 899-264-29-28

# TY TEŻ POTRAFISZ POMÓC!

- 7. Aby zalogować się na subkonto należy wpisać adres e-mail, ustanowione hasło, zaznaczyć "**Nie jestem robotem**" i kliknąć "**Zaloguj się**"
- 8. Po zalogowaniu na subkonto użytkownik ma możliwość śledzenia operacji, zmiany zakresu czasowego operacji na subkoncie a także zmiany hasła.
- 9. Po zakończeniu korzystania z panelu logowania dla Podopiecznych należy wylogować się klikając w przycisk znajdujący się w prawym dolnym rogu ekranu.

#### 3. Logowanie po raz kolejny

- 1. W celu ponownego zalogowania się na subkoncie należy wejść na stronę <u>www.potrafiepomoc.org.pl</u>
- 2. Po wejściu na stronę, należy kliknąć na pole "Logowanie dla Podopiecznych".
- 3. Następnie należy wprowadzić adres e-mail podany we wniosku oraz hasło, zaznaczyć pole "**Nie jestem robotem**" a następnie kliknąć "**Zaloguj się**".

#### 4. Uwagi końcowe

- 1. Fundacja nie udostępnia nikomu żadnych danych niezbędnych do poprawnego zalogowania się w panelu.
- 2. Fundacja nie ponosi odpowiedzialności za nieuprawniony dostęp do danych zawartych w panelu logowania na skutek udostępnienia danych kodu dostępu osobom do tego nieupoważnionym przez Podopiecznych lub osoby ich reprezentujące.
- 3. Fundacja nie udostępnia danych o stanie subkonta.
- 4. W przypadku wystąpienia problemów z logowaniem należy skontaktować się z biurem Fundacji i po wstępnej identyfikacji osoby kontaktującej się, zostanie udzielona pomoc w zalogowaniu.

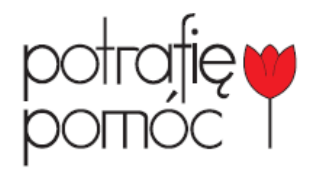

Fundacja "Potrafię Pomóc" na Rzecz Dzieci Niepełnosprawnych z Wadami Rozwojowymi ul. Horbaczewskiego 24 54-130 Wrocław www.potrafiepomoc.org.pl KRS 0000303590 REGON 020747657 NIP 899-264-29-28